## Инструкция по эксплуатации сайта Спорт24

#### 1. Главная страница

- а. На главной странице можно выбрать интересующую рубрику.
- b. Для этого нужно задержать курсор на верхней панели.

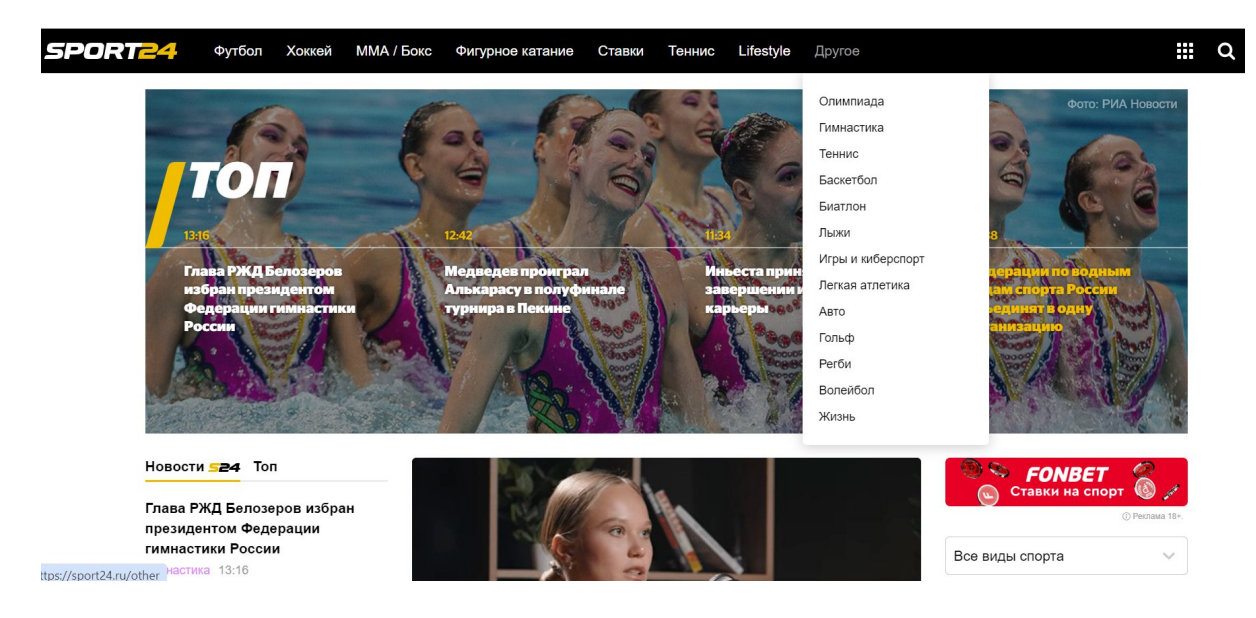

- 2. Раздел "Топ"
  - а. Подборка актуальных материалов собрана в разделе "Топ".
  - b. Перейти на одну из новостей можно кликнув по названию.

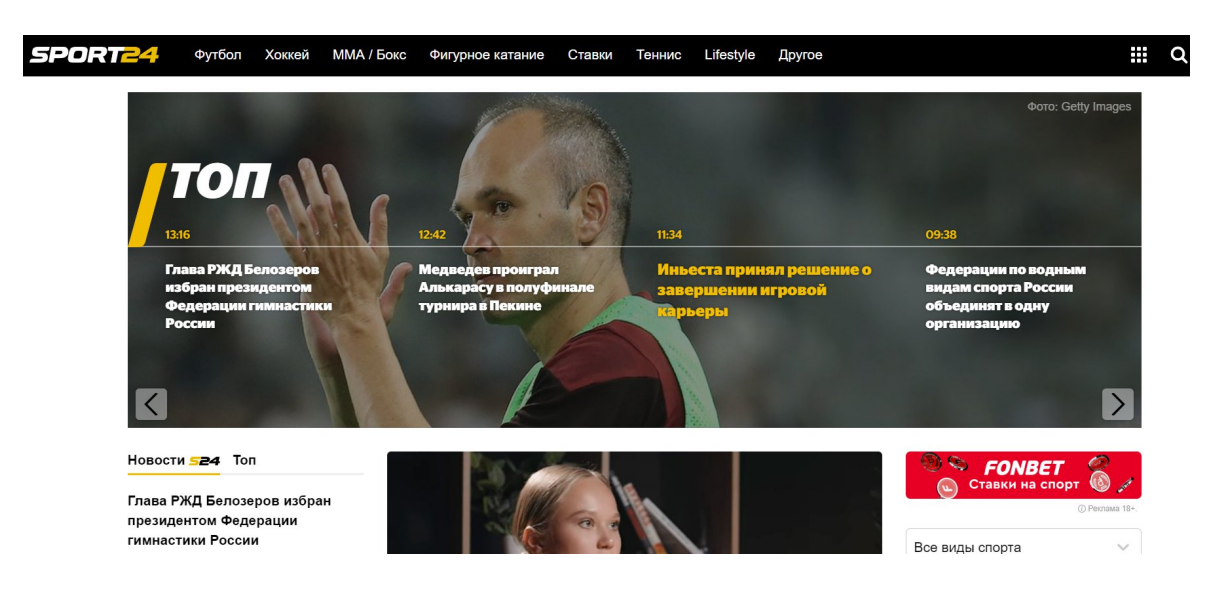

- 3. Матч-бар
  - а. В матч-баре отображаются актуальные матчи с аудио- и видео трансляциями.
  - b. Для просмотра актуальных событий матч-бар настраивается по виду спорта.
  - с. Для настройки нужно открыть вкладку "Все виды спорта" и кликнуть по интересующему разделу.

| Все виды с                          | порта                     | ~              |
|-------------------------------------|---------------------------|----------------|
| Вчера Сего                          | одня Завтра               | 1              |
| 🦹 Кубок Ро                          | оссии                     |                |
| 😈 Рубин<br>🌍 Факел<br><b>FONBET</b> | 1 1.72 × 3.               | ► <b>16:15</b> |
| 🎄 Локомоті<br>💽 Оренбур             | ив М                      | ▶ 18:30        |
| <b>ГОЛВЕТ</b>                       | 1 1.35 X 5.               | 70 2 8.00      |
| ЦСКА М <b>FONBET</b>                | <b>1</b> 6.40 <b>X</b> 4. | ► 20:45        |

- 4. Микро матч-бар.
- а. Для того, чтобы смотреть актуальную информацию о матчах в сжатом виде на сайте есть миро матч-бар.
- b. Для того, чтобы развернуть микро матч-бар необходимо нажать на кнопку "показать". А для того, чтобы свернуть нажать на кнопку "скрыть".
- с. Также в микро матч-баре есть возможность посмотреть больше событий, для этого нужно нажать на стрелку справа и на кнопку "Смотреть все матчи".

| СБ 16:30 🕨 Зенит 🚈 — 🔕 Оре                                                     | нбург              | FONBET 1 1.                | 30 X 5.90 2 10.5  | Показать                             |
|--------------------------------------------------------------------------------|--------------------|----------------------------|-------------------|--------------------------------------|
| СБ 16:30 <i>FONBET</i> © Реклама 18+.<br>СБ 16:30 <i>FONBET</i> © Реклама 18+. | Зенит<br>(இ) Акрон | 1 1.27<br>X 5.90<br>2 12.5 | орогие<br>Сористе | Скрыть<br>1 3.65<br>X 3.60<br>2 2.06 |
| 21:15 <b>FONBET</b> () Реклама 18+.                                            |                    | 1 3,65                     | ·······           | Скрыть                               |
| Х 5.90<br>5 (Макрон) Х 5.90<br>2 12.5                                          | б Брюгге           | X 3.60<br>2 2.06           | 1:0 Смотреть все  | ематчи                               |

- 5. Блок "Новости"
  - а. В блоке новостей отображаются актуальные новости из мира спорта. У каждой новости есть рубрика (гимнастика, футбол и т.д.).
  - b. Также в новостях можно увидеть популярные новости сайта Спорт24. Для этого нужно перейти в раздел "Топ".

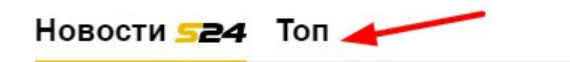

Радулов 5-м в истории забил 250 голов в КХЛ Хоккей 19:45

Нагорный отреагировал на слухи о своем решении завершить карьеру Гимнастика 19:43

- 6. Страница вида спорта на примере страницы "Футбол".
  - на странице вида спорта собраны все материалы по данному виду спорта.
  - b. Также на странице имеются подразделы лиг/турниров/чемпионатов.
  - с. Для того, чтобы выбрать интересующее событие необходимо кликнуть по нему.
  - Основной функционал других страниц вида спорта схож со страницей "Футбол".

| ФУТБОЛ   |              |              |         |         |           |             |         |                    |
|----------|--------------|--------------|---------|---------|-----------|-------------|---------|--------------------|
| РПЛ      | Первая лига  | Кубок России | АПЛ     | Ла Лига | Серия А   | Бундеслига  | Лига 1  | Лига чемпионов     |
| Лига Евр | опы Лига кон | ференций Лиг | а наций | Чемпион | ат Европы | Чемпионат м | ира Ква | алификация ЧЕ-2024 |

- 7. Страница футбольной лиги на примере РПЛ. Вкладка "Обзор".
- а. На странице лиги находится 4 раздела: обзор, команды, календарь, статистика, материалы.
- b. Для того, чтобы перейти на нужную вкладку необходимо кликнуть на нее. При переходе на лигу автоматически открывается вкладка "Обзор" как первичная.
- с. Чтобы узнать актуальную информацию за прошлые года, нужно открыть выпадающий список, где можно выбрать интересующий сезон.
- d. Чтобы получать больше информации по данному событию можно подписаться на турнир. Для этого нужно нажать на кнопку "Подписаться на турнир". Опция доступна для зарегистрированных и авторизованных пользователей.
- е. На вкладке "Обзор" указана краткая информация о турнире, турнирная таблица и тематические материалы.

| 6                                                                                                    | premierli<br>2024/28                                                                                                    | р Российс<br><sup>дали</sup>                                                                                                    | кая Пре                                                                                                    | мьер-Лига                                                                                                    |           |  |
|----------------------------------------------------------------------------------------------------|----------------------------------------------------------------------------------------------------|----------------------------------------------------------------------------------------------------|----------------------------------------------------------------------------------------------------|----------------------------------------------------------------------------------------------------|-----------|--|
|                                                                                                    | + 110,                                                                                                    | циисаться на турнир                                                                                                    | /                                                                                                    |                                                                                                    |           |  |
| Обзо                                                                                                    | р Кома                                                                                                    | нды Кал                                                                                                    | ендарь                                                                                                    | Статистика                                                                                                    | Материалы |  |
|                                                                                                    | Premierti<br>2024/28<br>2024/24<br>2023/24<br>2022/23                                                                                                    | р Российс<br>ga.ru                                                                                                    | кая Пре                                                                                                    | мьер-Лига                                                                                                    |           |  |
| Обзо                                                                                                    | p 2021/2                                                                                                    | 2 Kar                                                                                                    | ендарь                                                                                                    | Статистика                                                                                                    | Материалы |  |
| <b>Сбор</b>                                                                                                    | Мир Россий<br>premierliga.ru<br>2024/25 ~<br>+ Подпикаться на турнир<br>Команды К                                                                                                    | ская Премьер<br>алендарь Статис                                                                                                    | -Лига<br>тика Матера                                                                                                    | алы                                                                                                    |           |  |
| Все новости Топ                                                                                                    | О лиге                                                                                                    |                                                                                                    | 00                                                                                                    | <b>FONBET</b>                                                                                                    |           |  |
| Радимов раскритиковал<br>нападающего «Спартака»: «Где<br>его отколали? Человек еле<br>ходит; он уже сам не хочет»<br>булбал 19:84<br>Билялетдинов рассказал о своей<br>стакнуровек в «Химках»<br>Фулбал 17:34<br>Карлукас: «Локомотие» сейчас<br>показывает тот результат,<br>которого от не ждали»<br>булбал 17:15 | Российская премьер-лига<br>в России. Название РПЛ г<br>переименования из Росси<br>в сезоне 2018/19. Игры в<br>Календарь матчей РПЛ п<br>После 30 туров чемпиона<br>известен чемпион РПЛ. Н<br>последние новости росси<br>турнирную таблицу РПЛ с | (РПЛ) — высший футбольный<br>рисвоено турниру после<br>йской футбольной премьер-л<br>урнире проводятся с июля пс<br>бликуется на несколько туроз<br>га России по футболу станови<br>а SPORT24 вы можете узнать<br>йского футбола, результаты м<br>езона 2024/25.                                                                                                    | й дивизион<br>иги (РФПЛ)<br>имай.<br>в вперед.<br>все<br>все<br>все<br>втчей и<br>шиха<br>все<br>все<br>все<br>все<br>все<br>все<br>все<br>все<br>все<br>все | реконструкт<br>Подиня Завтра Б<br>1400<br>1400<br>1000<br>1000 |           |  |
| «Факел» забил «Рубину»<br>впервые за 25 лет: видео                                                                                                    | Турнирная та                                                                                                    | аблица                                                                                                    | FONBET                                                                                                    | <b>1</b> 1.30 × 5.80 <b>2</b> 10.0                                                                                                    |           |  |
| Футбол 18:48<br>Спортивный директор<br>«Локомотива»: «Болельщики<br>мечтают о чемлионстве? Я не<br>против» (Экскиковия<br>Сутбол 18:32                                                                                                    | Премьер-лига Все<br>Общая 1 тайм 2 тайм Д                                                                                                    | матчи<br>юма Вгостях<br>Результат<br>И О. В. Н. П. +                                                                                                    | Голы В Ростов                                                                                                    | • 19:00<br>5 orr<br>1 2:20 × 535 2 5:50<br>#K M • 19:00<br>5 orr                                                                                                    |           |  |
| Мостовой: «Абаскаля в РПЛ не<br>надо. Пусть едет в ФНЛ или<br>Вторую литу — опыта<br>набираться, может, чеканить<br>научится» (этехновые<br>Футбол 18:14                                                                                                    | 1 💂 Краснодар<br>2 🔥 Локомотив М<br>3 🗯 Зенит<br>4 ற́ Динамо М<br>5 📚 ЦСКА М                                                                                                    | 10         24         7         3         0         18           10         24         7         3         0         18           10         24         8         0         2         25           10         23         7         2         1         22           10         20         6         2         2         18           10         17         5         2         3         19 | 5 13 FONBET<br>14 11<br>4 18<br>10 8<br>6 13                                                                                                    | а теб х 4.15 2 5.40<br>Все матчи                                                                                                    |           |  |
| Барбоза: «Мануэл Фернандеш<br>испал во многих странах, но                                                                                                    | в 🚸 Спартак М                                                                                                    | 10 16 4 4 2 14                                                                                                    | 9 5                                                                                                    |                                                                                                    |           |  |

- 8. Турнирная таблица страницы футбольной лиги на примере РПЛ. Вкладка "Обзор".
- а. В турнирной таблице слева отражена команда и результаты матча.
- b. При нажатии на "Все Матчи" отразятся результаты всех матчей (дата, счет, команды).

с. Для того, чтобы увидеть результаты по разным настройкам необходимо выбрать интересующую вкладку в таблице.

|                       | Прем      | ьер-лига     | Все матчи   |      |     |      | /   |    |      |    |  |
|-----------------------|-----------|--------------|-------------|------|-----|------|-----|----|------|----|--|
|                       | Общая     | 1 тайм 2 тай | м Дома      | Вгос | тях |      |     |    |      |    |  |
|                       |           |              |             |      | Pe  | зуль | тат |    | Голы |    |  |
|                       |           |              | Ν           | 0    | В   | Н    | Π   | +  | -    | Р  |  |
|                       | 1 🔎       | Краснодар    | 10          | 24   | 7   | 3    | 0   | 18 | 5    | 13 |  |
|                       | 2 🦨       | Локомотив    | M 10        | 24   | 8   | 0    | 2   | 25 | 14   | 11 |  |
| 001                   | цая тайм  | 14 сентября  | 2024, 19:00 | DB   |     |      |     |    |      |    |  |
|                       | Кр        | раснодар     |             |      |     |      |     |    |      |    |  |
| 1                     | Кр<br>🔍 📕 |              |             |      |     |      |     |    |      |    |  |
| 1                     | Kr        |              |             |      |     | 1    |     |    |      |    |  |
| 1<br>2<br>3           |           |              |             |      |     |      |     |    |      |    |  |
| 1<br>2<br>3<br>4      | Kr        |              |             |      |     |      |     |    |      |    |  |
| 1<br>2<br>3<br>4<br>5 | Ka        |              |             |      |     |      |     |    |      |    |  |

- 9. Материалы раздела футбол на примере РПЛ. Вкладка Обзор.
- а. За турнирной таблицей идет блок "Материалы".
- b. Материалы подбираются в соответствии с разделом и видом спорта, на которой находится пользователь.
- с. Чтобы перейти на страницу материала нужно кликнуть на его заголовок.

## Материалы

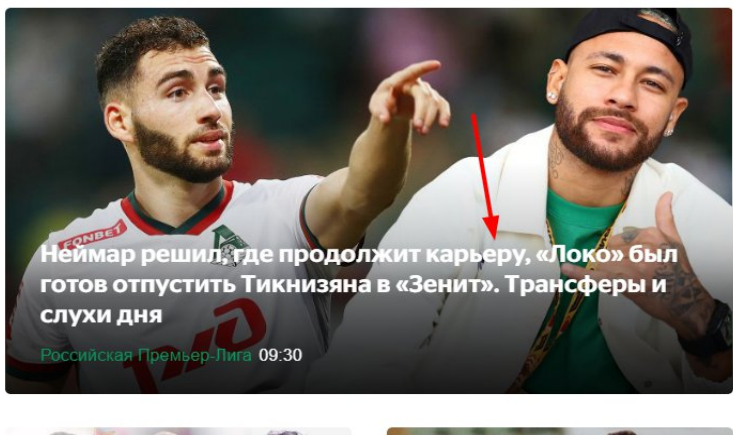

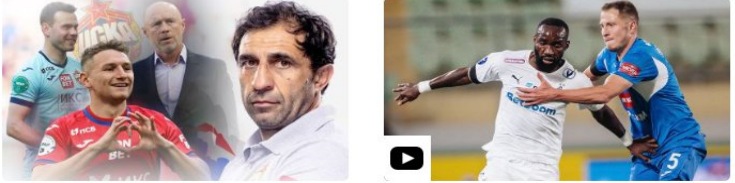

- 10. Разделы страницы лиги на примере РПЛ. Вкладка "Команды".
- а. На вкладке "Команды" расположены команды-участники лиги.
- b. Для того, чтобы перейти на страницу команды нужно кликнуть на ее название.

| , | Команды | Календарь                         | Статистика |
|---|---------|-----------------------------------|------------|
|   |         | Акрон<br>Россия, Жигулевск        |            |
|   |         | Ахмат<br>Россия, Грозный          |            |
|   | Ď       | <b>Динамо М</b><br>Россия, Москва |            |
|   |         | Динамо Мх<br>Россия, Каспийск     |            |

- 11. Раздел страницы лиги на примере РПЛ. Вкладка "Календарь".
- а. На вкладке "Календарь" расположены даты проведения соревнований, их участники и результаты.
- b. Для того, чтобы отфильтровать матчи на предстоящие и прошедшие необходимо воспользоваться кнопками "прошедшие" и "будущие".
- с. Можно отфильтровать соревнования по турам и командам. Для этого необходимо выбрать из выпадающего списка тур и команду.

d. Для того, чтобы перейти на страницу команды нужно кликнуть на ее название.

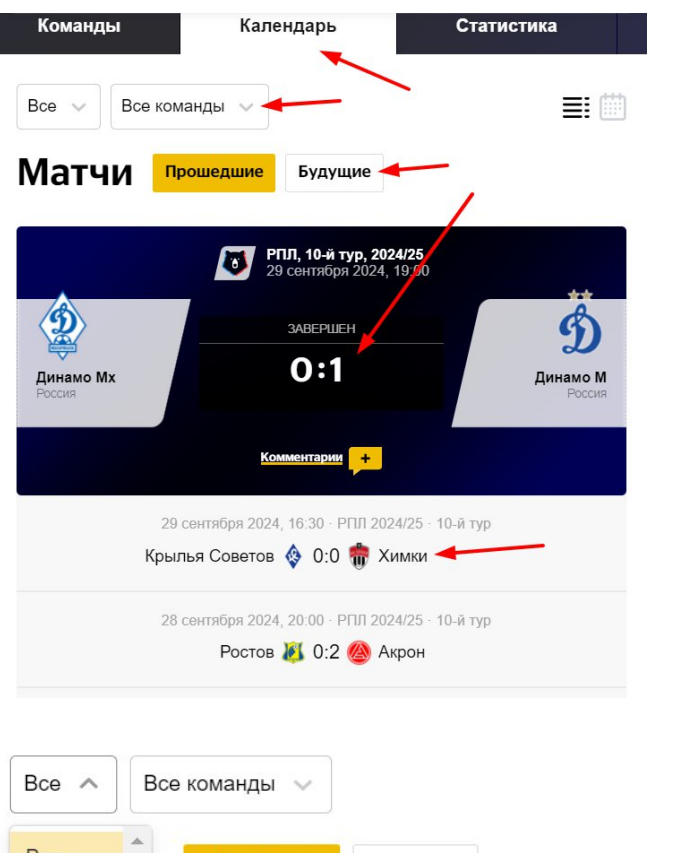

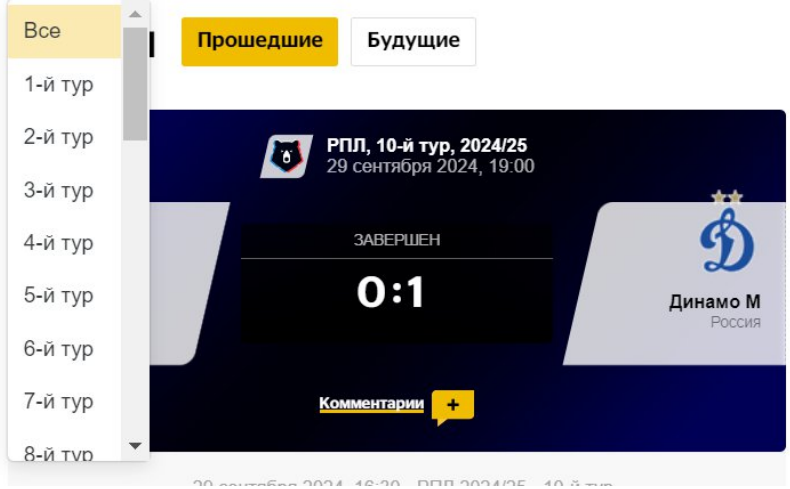

- 12. Раздел страницы лиги на примере РПЛ. Вкладка "Статитика".
  - а. На вкладке "Статистика" отображена статистика команд и игроков.
  - b. При нажатии на кнопку "Показать всех" открывается окно с командами. Чтобы отфильтровать матчи по месту проведения необходимо кликнуть на интересующую вкладку. Для того, чтобы перейти на страницу команды нужно кликнуть по ее названию.

■前

с. Чтобы закрыть окно "Команды" необходимо нажать на кнопку "Закрыть".

| Команды                                | Кален                                                                                                    | дарь                                               | Стати                                                                                                    | стика                                                                                                    |                                      |
|----------------------------------------|----------------------------------------------------------------------------------------------------|----------------------------------------------------|----------------------------------------------------------------------------------------------------|----------------------------------------------------------------------------------------------------|--------------------------------------|
| Коман                                  | <b>ІДЫ</b> Показати                                                                                                    | BCEX                                               | -                                                                                                    |                                                                                                    |                                      |
| Атака                                  |                                                                                                    |                                                    |                                                                                                    |                                                                                                    |                                      |
| Всего Дом                              | а В гостях                                                                                                    |                                                    |                                                                                                    |                                                                                                    |                                      |
| How                                    |                                                                                                    |                                                    |                                                                                                    |                                                                                                    |                                      |
| 1                                      | Локомотив М                                                                                                    |                                                    |                                                                                                    | <b>25</b><br>голов                                                                                                |                                      |
| 2 🚒 Зен                                | ит                                                                                                    |                                                    |                                                                                                    | 22                                                                                                    |                                      |
| з 🚖 ЦСІ                                | KA M                                                                                                    |                                                    |                                                                                                    | 19                                                                                                    |                                      |
| 4 🕉 Дин                                | амо М                                                                                                    |                                                    |                                                                                                    | 18                                                                                                    |                                      |
| 4 🔳 Kpa                                | снодар                                                                                                    |                                                    |                                                                                                    | 18                                                                                                    |                                      |
| All A                                  |                                                                                                    |                                                    |                                                                                                    |                                                                                                    |                                      |
| Оборона                                |                                                                                                    |                                                    |                                                                                                    |                                                                                                    |                                      |
| Оборона                                |                                                                                                    |                                                    |                                                                                                    |                                                                                                    |                                      |
| Всего Дом                              | а В гостях                                                                                                    |                                                    |                                                                                                    |                                                                                                    |                                      |
|                                        |                                                                                                    |                                                    |                                                                                                    |                                                                                                    |                                      |
| Кома                                   | анды                                                                                                    |                                                    |                                                                                                    |                                                                                                    | Закрыть Х                            |
|                                        |                                                                                                    |                                                    |                                                                                                    | _/                                                                                                    | - <b>\</b>                           |
| Атак                                   | a 🖌                                                                                                    |                                                    | Оборо                                                                                                    | она                                                                                                    |                                      |
| Всего                                  | Дома В гостях                                                                                                    |                                                    | Всего                                                                                                    | Дома В гостях                                                                                                    |                                      |
| 1                                      | Локомотив М                                                                                                    | 25                                                 | 1 3er                                                                                                    | 1925 Зенит                                                                                                    | <mark>7</mark><br>сухих матчей       |
| 6                                      |                                                                                                    |                                                    |                                                                                                    |                                                                                                    |                                      |
| 2 8                                    | 🚧 Зенит                                                                                                    | 22                                                 | 2                                                                                                    | Краснодар                                                                                                    | 6                                    |
| 2 8                                    | 🚧 Зенит<br>💝 ЦСКА М                                                                                                    | 22<br>19                                           | 2 📕<br>3 🍣                                                                                                    | Краснодар<br>Спартак М                                                                                            | 6<br>5                               |
| 2 8                                    | 🚧 Зенит<br>🔁 ЦСКА М<br>🇓 Динамо М                                                                                                    | 22<br>19<br>18                                     | 2 📕<br>3 🍣<br>3 💝                                                                                                    | ↓ Краснодар<br>Спартак М<br>↓ ЦСКА М                                                                              | 6<br>5<br>5                          |
| 2 <b>8</b><br>3 <b>4</b><br>4 <b>1</b> | <ul> <li>Зенит</li> <li>ЦСКА М</li> <li>Динамо М</li> <li>Краснодар</li> </ul>                                                                                    | 22<br>19<br>18<br>18                               | 2 💭<br>3 🍣<br>3 🚭<br>5 🧶                                                                                                    | <ul> <li>Краснодар</li> <li>Спартак М</li> <li>ЦСКА М</li> <li>Акрон</li> </ul>                                   | 6<br>5<br>5<br>4                     |
| 2 a<br>3 4<br>4 1<br>6 6               | <ul> <li>Зенит</li> <li>ЦСКА М</li> <li>Динамо М</li> <li>Краснодар</li> <li>Акрон</li> </ul>                                                                     | 22<br>19<br>18<br>18<br>14                         | 2 📕<br>3 🛷<br>3 😌<br>5 🦉<br>5 🦿                                                                                                    | Краснодар<br>Спартак М<br>ЦСКА М<br>Акрон<br>Факел                                                                | 6<br>5<br>4<br>4                     |
| 2 a<br>3 4<br>4 1<br>6 4               | <ul> <li>Зенит</li> <li>ЦСКА М</li> <li>Динамо М</li> <li>Краснодар</li> <li>Акрон</li> <li>Спартак М</li> </ul>                                                  | 22<br>19<br>18<br>18<br>14<br>14                   | 2 💭<br>3 🛷<br>5 🥙<br>5 🔮                                                                                                    | <ul> <li>Краснодар</li> <li>Спартак М</li> <li>ЦСКА М</li> <li>Акрон</li> <li>Факел</li> <li>Динамо Мх</li> </ul> | 6<br>5<br>4<br>4<br>4                |
| 2 a<br>3 4<br>4 1<br>6 4<br>8 4        | <ul> <li>Зенит</li> <li>ЦСКА М</li> <li>Динамо М</li> <li>Краснодар</li> <li>Акрон</li> <li>Спартак М</li> <li>Ростов</li> </ul>                                  | 22<br>19<br>18<br>18<br>14<br>14<br>14             | 2 💭<br>3 🍣<br>5 🧐<br>5 🗐<br>8 🎯                                                                                                    | Краснодар<br>Спартак М<br>ЦСКА М<br>Акрон<br>Факел<br>Динамо Мх<br>Оренбург                                       | 6<br>5<br>4<br>4<br>4<br>3           |
| 2 a<br>3 4<br>4 1<br>6 4<br>8 1<br>9 4 | <ul> <li>Зенит</li> <li>ЦСКА М</li> <li>Динамо М</li> <li>Краснодар</li> <li>Акрон</li> <li>Спартак М</li> <li>Ростов</li> <li>Оренбург</li> </ul>                | 22<br>19<br>18<br>18<br>14<br>14<br>13<br>12       | 2 💭<br>3 🍣<br>5 🧶<br>5 🔮<br>8 😨                                                                                                    | Краснодар<br>Спартак М<br>ЦСКА М<br>Акрон<br>Факел<br>Динамо Мх<br>Оренбург<br>Пари НН                            | 6<br>5<br>4<br>4<br>3<br>3           |
| 2 4<br>4 4<br>6 4<br>8 9<br>9 1        | <ul> <li>Зенит</li> <li>ЦСКА М</li> <li>Динамо М</li> <li>Краснодар</li> <li>Акрон</li> <li>Спартак М</li> <li>Ростов</li> <li>Оренбург</li> <li>Рубин</li> </ul> | 22<br>19<br>18<br>18<br>14<br>14<br>13<br>12<br>12 | 2<br>3<br>5<br>6<br>2<br>5<br>6<br>2<br>8<br>0<br>8<br>0<br>1<br>2<br>2<br>3<br>4<br>5<br>6<br>2<br>2<br>3<br>4<br>5<br>6<br>2<br>4<br>5<br>6<br>2<br>4<br>5<br>6<br>6<br>7<br>7<br>7<br>7<br>7<br>7<br>7<br>7<br>7<br>7 | Краснодар<br>Спартак М<br>ЦСКА М<br>Акрон<br>Факел<br>Динамо Мх<br>Оренбург<br>Пари НН<br>Крылья Советов          | 6<br>5<br>4<br>4<br>3<br>3<br>3<br>3 |

- 13. Раздел страницы лиги на примере РПЛ. Вкладка "Материалы".
  - а. На вкладке "Материалы" подобраны материалы под рубрику, в которой находится пользователь.
  - b. Чтобы перейти на страницу с материалом нужно нажать на его заголовок.
  - с. Чтобы загрузить еще материалы по теме необходимо нажать на кнопку "Загрузить еще".

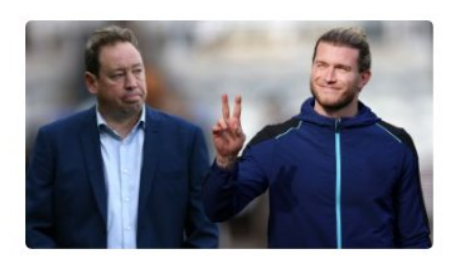

«Барсе» предложили подписать экс-вратаря «Ливерпуля», Слуцкий отказался от работы в сборной. Трансферы и слухи дня

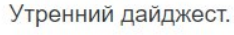

Футбол 25 сентября

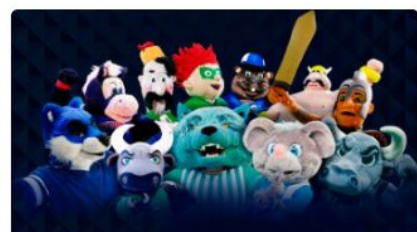

Тест: какой талисман принадлежит этому футбольному клубу?

Только настоящие болельщики пройдут без ошибок.

Футбол 24 сентября

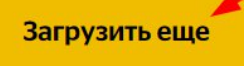

- 14. Страница команды на примере футбольной команды "Зенит".
  - а. На странице команды находится 4 раздела: обзор,календарь, состав, статистика, материалы.
  - b. Для того, чтобы перейти на нужную вкладку необходимо кликнуть на нее. При переходе на лигу автоматически открывается вкладка "Обзор" как первичная.
  - с. Из верхней шапки матча можно узнать краткую информацию о команде.
  - f. Чтобы получать больше информации можно подписаться на клуб. Для этого нужно нажать на кнопку "Подписаться на клуб". Опция доступна для зарегистрированных и авторизованных пользователей.
  - g. На вкладке "Обзор" указана краткая информация о клубе, матчи и тематические материалы, видео.
  - h. При нажатии на кнопку "Показать больше" отобразятся достижения команды. Вкладку можно открыть кликнув на нее. Закрыть можно, нажав на кнопку "Показать меньше".

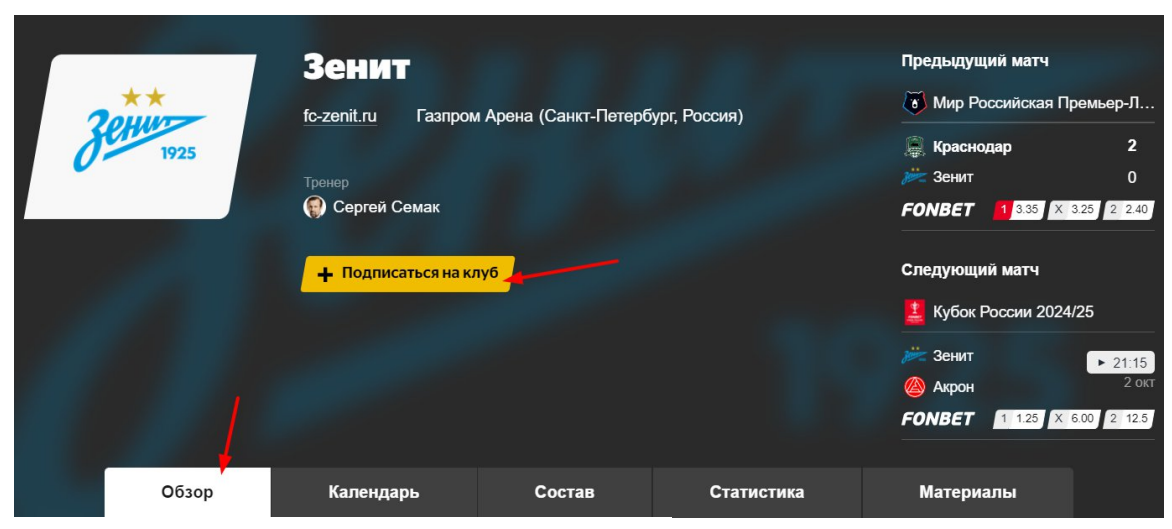

### История команды

«Зенит» — российский профессиональный футбольный клуб из города Санкт-Петербург. Дата основания — 25 мая 1925 года. Домашние матчи проводит на стадионе «Газпром Арена», вмещающем 64 468 зрителей. Стадион является одним из самых современных и технологичных не только в России, но и во всей Европе. Он обладает раздвижной крышей и подогревом трибун. В 1996 году неофициальным символом клуба стал лев. Это связано с тем, что в Санкт-Петербурге уже с момента его основания располагаются десятки скульптур с изображением льва.

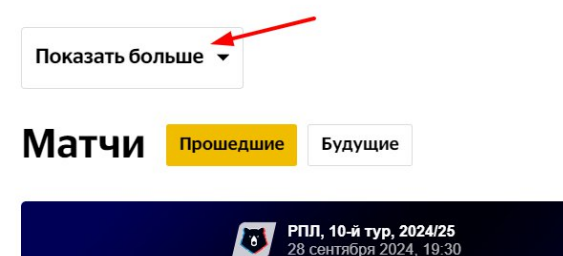

## Достижения

- Чемпион СССР (1): 1984;
- Кубок СССР (1): 1944;
- Кубок сезона СССР (1): 1985;
- Чемпион России (9): 2007, 2010, 2011/12, 2014/15, 2018/19, 2019/20, 2020/21, 2021/22; 2022/23; 2023/24;
- Кубок России (5): 1998/99, 2009/10, 2015/16, 2019/20; 2023/24;
- Суперкубок России (9): 2008, 2011, 2015, 2016, 2020, 2021, 2022; 2023; 2024;
- Кубок Премьер-лиги (1): 2003;
- Кубок УЕФА (1): 2007/08;
- Суперкубок УЕФА (1): 2008.

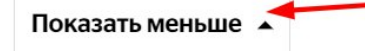

- 15. Страница команды на примере футбольной команды "Зенит". Матчи.
  - а. В разделе "Матчи" можно увидеть матчи команды.
  - b. Если нужно увидеть только прошедшие или будущие матчи, то нужно воспользоваться кнопкой "Прошедшие" или "Будущие".
  - с. Для того, чтобы увидеть больше матчей команды нужно нажать кнопку "Все матчи".

| Матчи               | Прошедшие                               | Будущие                                                |                 |
|---------------------|-----------------------------------------|--------------------------------------------------------|-----------------|
|                     | <b>PI</b> 28                            | <b>ПЛ, 10-й тур, 2024/25</b><br>3 сентября 2024, 19:30 |                 |
| Краснодар<br>Россия |                                         | 3ABEPLIJEH<br>2:0                                      | Зенит<br>Россия |
|                     | 21 сентября 2024<br>Зенит               | 4, 16:30 · РПЛ 2024/25 · 9-<br>Ж 3:1 🍥 Факел           | й тур           |
| 17                  | <sup>7</sup> сентября 2024, 20<br>Зенит | :00 - Кубок России 2024/2:<br>📂 2:0 👸 Рубин            | 5 - 4-й тур     |
| Все матчи           |                                         |                                                        |                 |

- 16. Страница команды на примере футбольной команды "Зенит". Видео.
  - а. На странице команды отображены видеоматериалы.
  - b. Для того, чтобы открыть видеоматериал нужно нажать на его заголовок.

# Видео

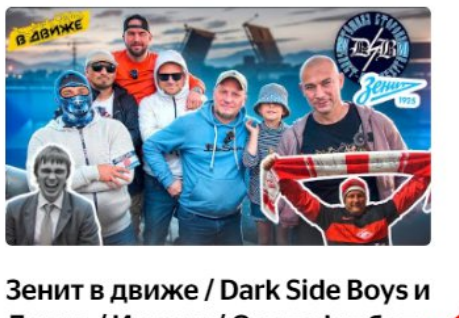

Зенит в движе / Dark Side Boys и Дикие / Ингрия / Околофутбол старой школы и современный антистиль

Футбол 3 сентября

17. Страница команды на примере футбольной команды "Зенит". Другие вкладки.

- а. Переход на раздел можно осуществить по клике на интересующую из вкладок.
- b. Содержимое вкладок схоже с содержимым страницы лиги (см.п.6)

|                                                  |       |                     |                     |                      |                                                                                                    | 6.00 2 12.5    |
|--------------------------------------------------|-------|---------------------|---------------------|----------------------|----------------------------------------------------------------------------------------------------|----------------|
|                                                  | Обзор | Календарь           | Состав              | Статистика           | Материалы                                                                                                    |                |
| Все новости                                      | Топ   | История ко          | оманды              |                      | FONBE<br>Ставки на спорт<br>Ставки на спорт<br>Став | 7              |
| Спортивный директор<br>«Локомотива»: «Чем дольше |       | «Зенит» — российски | ий профессиональный | і футбольный клуб из |                                                                                                    | ① Реклама 18+. |

#### 18. Страница материала.

- а. На странице материала распологается заголовок, автор материала, фотографии и текст материала, относящийся к теме заголовка.
- b. Для того, чтобы больше узнать об авторе можно перейти на страницу автора кликнув по его Ф.И.
- с. Также есть кнопки шаринга и поле для комментариев.

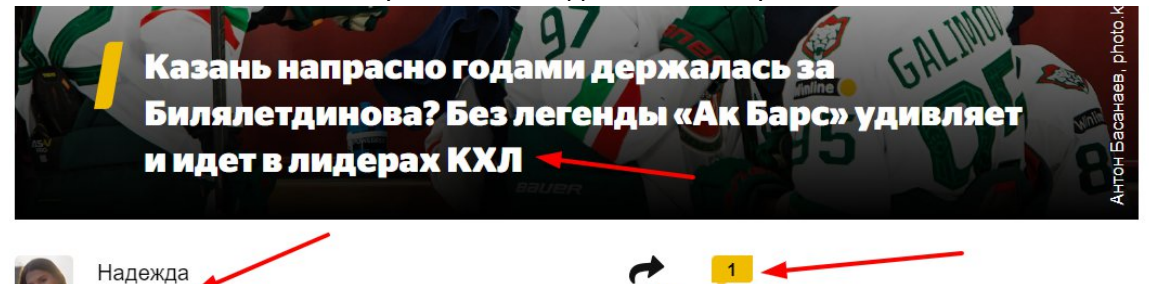

#### Неожиданное преображение.

Проблемы «Ак Барса» начались ещё в позапрошлом

году, когда главным тренером назначили Олега

#### 19. Страница новости.

Тонконог

- а. На странице новости распологается заголовок, фотографии и текст новости, относящийся к теме заголовка.
- b. На странице новости предусмотрена автоматическая подгрузка. Можно листать вниз новости и похожие новости будут автоматически подбираться далее.
- с. Также есть кнопки шаринга и поле для комментариев.

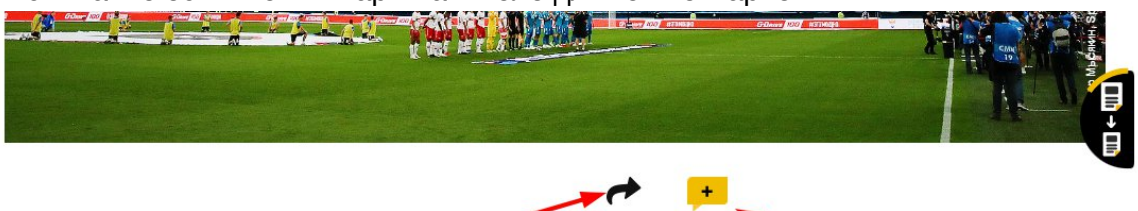

Футболисты «Зенита» и сербской «Войводины» проведут товарищескую встречу, сообщает прессслужба клуба РПЛ.

#### 20. Шаринг материала.

- а. Поделиться контентом можно при помощи кнопки шаринга. Для этого нужно нажать на стрелку вверху контента, либо на кнопку "Поделиться" внизу.
- b. На странице материала предусмотрена автоматическая подгрузка. Можно листать вниз и другие материалы будут автоматически подбираться далее.

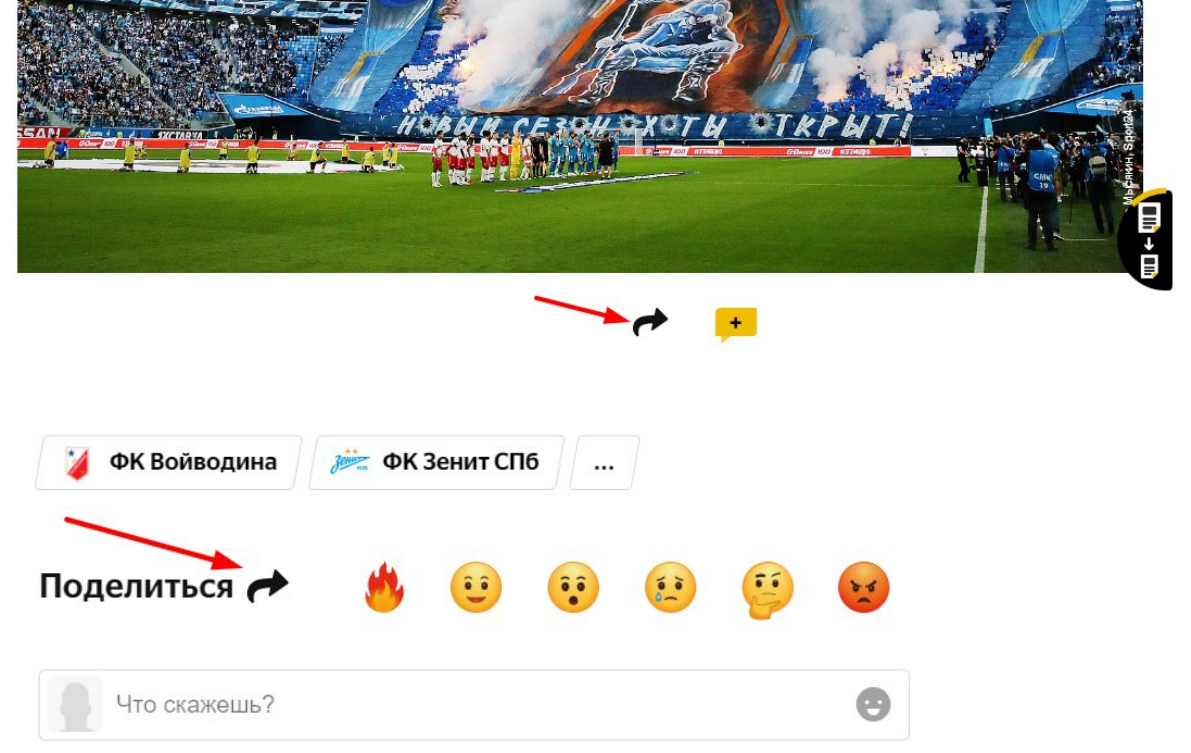

- 21. Теги на странице с контентом.
  - а. На странице с контентом (новость, материал, видео) содержатся теги.
  - b. Для того, чтобы перейти на страницу интересующего тега необходимо кликнуть на него.
  - с. Для того, чтобы увидеть все теги материала необходимо нажать на многоточие.

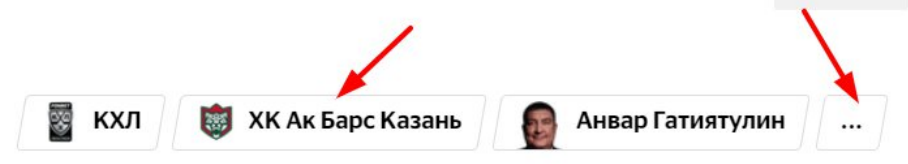

- 22. Комментирование контента и стикеры.
  - а. Возможность комментировать и оставлять стикеры доступна для зарегистрированных и авторизованных посетителей сайта.
  - Для того, чтобы прокомментировать материал необходимо перейти в поле для комментариев и ввести текст при помощи клавиатуры и нажать кнопку "Отправить"
  - с. Для того, чтобы отправить стикер необходимо нажать на значок эмоджи в поле ввода.
  - d. После нажатия на эмоджи отразятся стикеры, которые можно выбрать для отправки. Чтобы добавить понравившийся стикер в комментарий необходимо нажать на него.

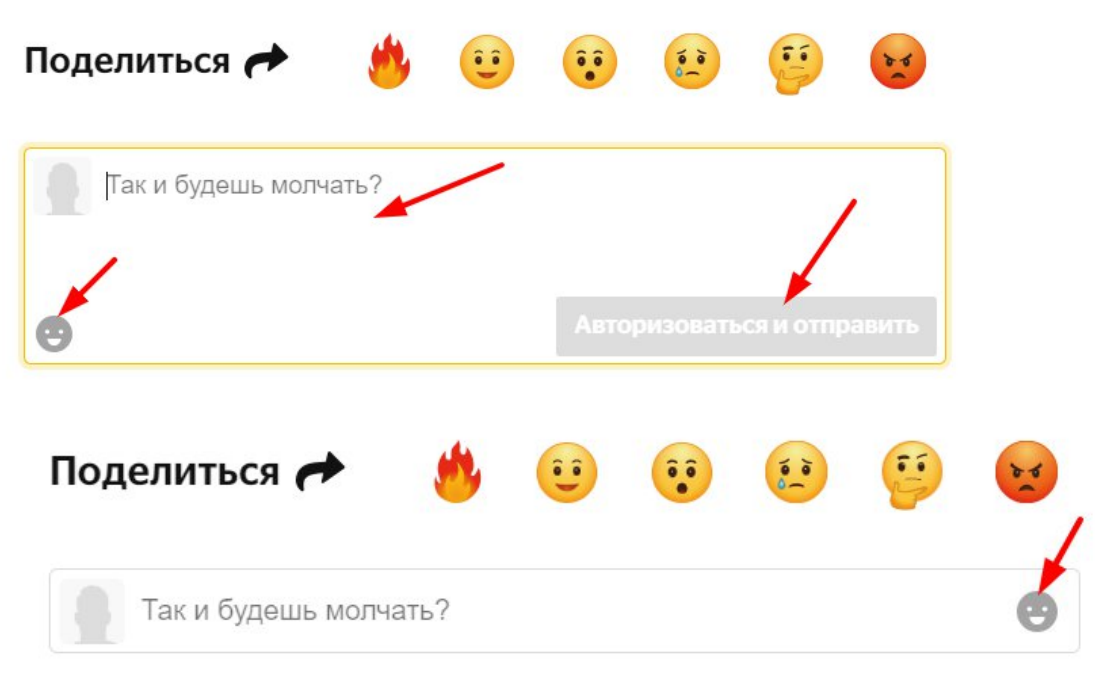

#### 23. Реакции на контент.

- а. У любого пользователя вне зависимости от авторизации на сайте есть возможность оставить реакцию на материал.
- b. Для того, чтобы оставить реакцию нажмите на понравившийся эмоджи из перечня.
- с. После оставления реакции сайт покажет сколько пользователей до вас оставляло реакции на этот же материал.

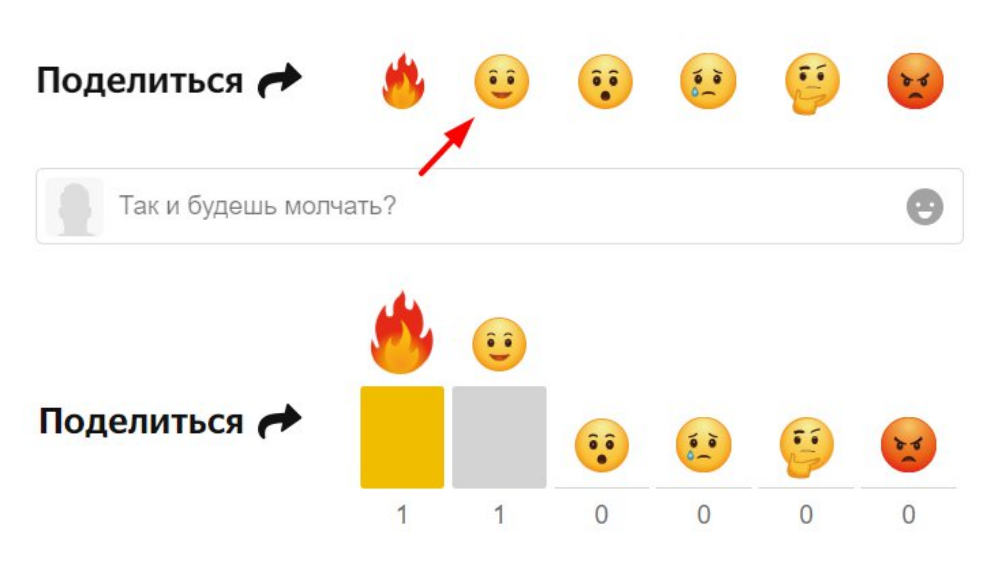

- 24. Контент и социальные сети.
  - а. Для того, чтобы увидеть больше фото,видео материалов необходимо нажать на плитку в верхнем углу сайта.
  - b. В окне можно выбрать фото, видео материалы и тесты. Для того, чтобы перейти в подборку необходимо кликнуть на один из них.
  - с. Для того, чтобы скачать мобильное приложение Спорт24 нужно кликнуть на одну из кнопок плеймаркетов.
  - d. Чтобы перейти на материал справа необходимо кликнуть на него.

е. Чтобы перейти на социальные сети сайта нужно кликнуть на одну из иконок выбранной социальной сети.

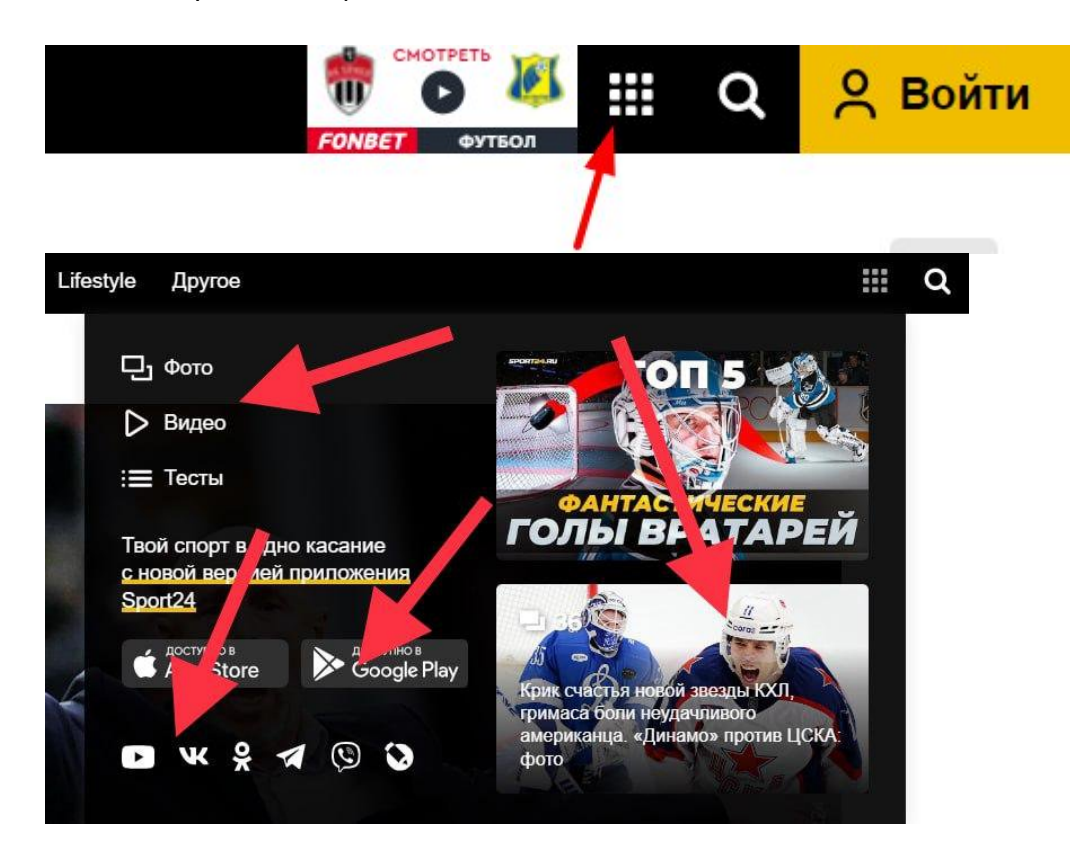